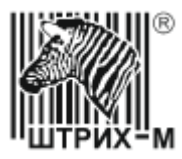

### ООО «НТЦ Измеритель» Департамент систем автоматизации транспорта

# 140801 Датчик уровня топлива

# Инструкция

# Инструкция по монтажу, пуску, регулированию и обкатке датчика уровня топлива «Уровень М1»

SM14048.00.00\_ИM\_20150828-01-public.doc

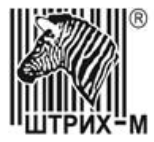

Департамент систем автоматизации транспорта

# оглавление

| 1 Общие указания                                                                  | 3    |
|-----------------------------------------------------------------------------------|------|
| 1.1 Требования к персоналу                                                        | 3    |
| 1.2 Требования к месту проведения работ                                           | 3    |
| 1.3 Требования к прокладке кабеля                                                 | 3    |
| 2 Меры безопасности                                                               | 4    |
| 3 Подготовка изделия к монтажу и стыковке                                         | 5    |
| 3.1 Порядок транспортирования до места монтажа                                    | 5    |
| 3.2 Правила распаковывания                                                        | 5    |
| 3.3 Правила осмотра                                                               | 5    |
| 3.4 Требования к месту монтажа и стыковки                                         | 5    |
| 4 Монтаж и демонтаж                                                               | 6    |
| 4.1 Оборудование                                                                  | 6    |
| 4.2 Монтаж изделия в топливный бак подвижного транспортного средства              | 6    |
| 4.3 Демонтаж изделия                                                              | .10  |
| 5 Настройка и стыковка                                                            | .11  |
| 5.1 Подключение к тахографу «ШТРИХ-Тахо RUS»                                      | .11  |
| 5.2 Подключение к внешнему устройству по цифровому интерфейсу EIA-485 или EIA-232 | .14  |
| 5.3 Подключение частотного выхода к внешнему устройству                           | .15  |
| 5.4 Подключение токового выхода к внешнему устройству                             | .16  |
| 6 Опломбирование                                                                  | .18  |
| Приложение А                                                                      | . 19 |
| Приложение Б                                                                      | .21  |
| Приложение В                                                                      | .22  |
| Приложение Г                                                                      | .23  |

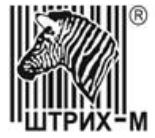

Департамент систем автоматизации транспорта

# введение

Настоящая инструкция устанавливает правила и порядок проведения работ по монтажу, пуску, регулированию и обкатке Датчика уровня топлива «Уровень М1» (далее по тексту – Датчик).

Настоящая инструкция содержит перечень всех необходимых работ по введению Датчика в эксплуатацию.

При выполнении работ следует руководствоваться следующими документами:

- 1. SM14048.00.00 РЭ Руководство по эксплуатации на изделие;
- 2. SM14048.00.00 ПС Паспорт на изделие;

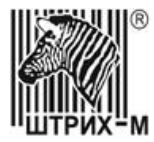

# 1 ОБЩИЕ УКАЗАНИЯ

# 1.1 Требования к персоналу

1. К проведению работ допускается персонал, изучивший эксплуатационную документацию на датчик, а также на оборудование и инструменты.

# 1.2 Требования к месту проведения работ

- 1. Работы производить в специально оборудованных боксах на территории сервисных мастерских или на объектах заказчика;
- 2. Работы могут выполняться также вне боксов при условии соблюдения требований к температурным и климатическим факторам (установка производится при температуре от плюс 5°C до плюс 30°C в сухую погоду, во избежание попадания атмосферных осадков на поверхность изделия).

# 1.3 Требования к прокладке кабеля

- 1. Стыковку датчика с внешним оборудованием выполнить кабелем производства ООО «НТЦ «Измеритель» из комплекта поставки или приобретённого отдельно.
- 2. Прокладку кабеля выполнить в удалении от механизмов и узлов:
  - а) подверженных нагреванию свыше 60°С;
  - б) оказывающих механическое воздействие, способное повредить кабель.
- 3. Соединения проводов выполнить пайкой с использованием неактивного флюса. Место пайки очистить от остатков флюса. Место соединения изолировать и герметизировать термоусадочной трубкой.

**Важно** – Не допускается использовать скрутку для соединения проводов. Данный метод соединения не обеспечивает долговременную стабильность электрических характеристик соединения.

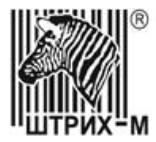

Департамент систем автоматизации транспорта

# 2 МЕРЫ БЕЗОПАСНОСТИ

- 1. При проведении монтажных работ соблюдать требования техники безопасности, предусмотренные в эксплуатационной документации производителя транспортного средства, на котором будут производиться работы по установке изделия, а также требования нормативной документации для данного вида техники.
- 2. При проведении работ на автотранспорте необходимо соблюдать требования пожарной безопасности для предприятий автотранспорта ВППБ 11-01-96 «Правила пожарной безопасности для предприятий автотранспорта». В частности:
  - 2.1. При проведении ТО и ТР, связанного со снятием топливных баков, а также ремонтом топливопроводов, через которые может произойти вытекание топлива из баков, последние перед ремонтом должны быть полностью освобождены от топлива.

Слив топлива должен производиться в местах, исключающих возможность его загорания. Хранение слитого топлива на постах ТО и ТР запрещается.

- 2.2. Во избежание искрообразования при переливании бензина к отверстию сливной трубы следует прикреплять латунную цепочку и опускать ее до дна наполняемого сосуда.
- 2.3. Перед ремонтом бензобак необходимо промыть и пропарить до полного удаления паров бензина.
- 3. При работе с электроинструментом следует соблюдать требования безопасности указанной в эксплуатационных документах на это оборудование.

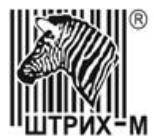

Департамент систем автоматизации транспорта

# 3 ПОДГОТОВКА ИЗДЕЛИЯ К МОНТАЖУ И СТЫКОВКЕ

### 3.1 Порядок транспортирования до места монтажа

- 1. Транспортировку изделия к месту монтажа и стыковки выполнять в таре предприятия-изготовителя.
- 2. Транспортировка изделия может выполняться в транспорте любого вида.
- 3. При транспортировании тара должна быть закреплена таким образом, чтобы исключить возможность её перемещения и соударения.
- 4. При транспортировке изделие должно быть защищено от воздействия атмосферных осадков, паров кислот, щелочей и других агрессивных сред.
- 5. ЗАПРЕЩАЕТСЯ БРОСАТЬ ИЗДЕЛИЕ ПРИ ПОГРУЗКЕ И ВЫГРУЗКЕ.

## 3.2 Правила распаковывания

- 1. Перед распаковыванием проверить целостность тары.
- 2. Изделие поставляется в картонной коробке. Специальных мер при распаковывании коробки не требуется.

# 3.3 Правила осмотра

- 1. Проверить комплектность изделия. Комплектность изделия проверяется по паспорту на изделие, либо по договору поставки.
- 2. Проверить правильность заполнения паспорта. В паспорте должны быть отметки предприятия-изготовителя, продавца и покупателя.
- 3. Проверить соответствие между заводским номером, указанным на изделии и вписанным в паспорт.

# 3.4 Требования к месту монтажа и стыковки

1. Монтаж Датчика выполняется непосредственно на объекте.

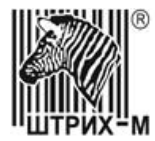

# 4 МОНТАЖ И ДЕМОНТАЖ

# 4.1 Оборудование

- 1. При проведении работ по монтажу и демонтажу датчика следует использовать оборудование, инструменты и материалы, список которых приведен в приложении А.
- 2. Допускается использование аналогичных по своим характеристикам и свойствам оборудования, инструмента и материалов.

# 4.2 Монтаж изделия в топливный бак подвижного транспортного средства

Данный раздел содержит в логической последовательности описание работ по установке датчика в топливный бак подвижного транспортного средства.

- 1. Выбрать место установки:
  - 1.1. Топливный бак транспортного средства не должен иметь повреждений и вмятин;
  - 1.2. В месте установки зависимость уровня топлива от угла наклона должна быть минимальна. Рекомендованные места установки приведены на рисунке 1.
  - 1.3. В месте установки должны отсутствовать волногасящие перегородки.
  - 1.4. В месте установки, датчик не должен оказывать влияние на работу штатного оборудования установленного в топливный бак, например: датчик топлива, топливный насос.
  - 1.5. Место установки должно быть очищено от земли и грязи.
  - 1.6. К месту установки должен быть свободный доступ инструмента.

Примечание – Выполнение данного требования может потребовать демонтажа топливного бака.

- 2. Установить фланец:
  - 2.1. Навинтить на датчик до упора фланец. На боковой кромке фланца отметить маркером или каким-либо другим способом границы расположения кабеля.
  - 2.2. Приложить фланец к выбранному месту установки так, чтобы отметка на боковой грани фланца находилась со стороны, где должен размещаться кабель датчика после завершения монтажа. Отметить места расположения отверстий.
  - 2.3. Одеть на фланец проволоку пломбировочную как показано на рисунке 11.
  - 2.4. Сделать на баке в месте установки элементы крепления фланца.
    - 2.4.1. Для металлического топливного бака с толщиной стенок меньше Змм:

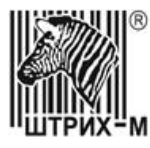

- 2.4.1.1. Просверлить отверстия по чертежу рисунок 2а;
- 2.4.1.2. Установить вытяжные резьбовые заклёпки (приложение Б).
- 2.4.2. Для металлического топливного бака с толщиной стенок более 3мм:
  - 2.4.2.1. Просверлить отверстия по чертежу рисунок 26;
  - 2.4.2.2. Нарезать резьбу М4.
- 2.4.3. Для пластикового топливного бака:
  - 2.4.3.1. Просверлить отверстия по чертежу рисунок 2в.
- 2.5. Привинтить фланец к баку (рисунок 3б):
  - а) винтами, если бак металлический;
  - б) саморезами, если бак пластиковый.

**Важно** – Не следует использовать саморезы для крепления фланца к металлическому баку. При длительной эксплуатации данный вид соединения может привести к потере герметичности и вытеканию топлива из топливного бака.

- 3. Подгон длины датчика
  - 3.1. Измерить глубину бака в месте установки.
  - 3.2. Обрезать датчик как это показано на рисунке 3а. В случае, если уменьшать длину датчика не требуется, обрезать центральный стержень так, чтобы он был вровень с кромкой трубы.
  - 3.3. Удалить заусенцы.
  - 3.4. Надеть на центральный стержень защитный колпачок.
- 4. Калибровка датчика
  - 4.1. Подключить датчик к компьютеру (Приложение В) и запустить программу «Конфигуратор датчика уровня топлива УРОВЕНЬ М1».
  - 4.2. Установить соединение с датчиком (приложение Г).
  - 4.3. Поместить измерительную часть датчика в пластиковую колбу глубиной не меньше длины датчика. Залить в колбу топливо так, чтобы измерительная часть датчика была погружена в топливо полностью.
  - 4.4. Выждать не менее 1 минуты.
  - 4.5. Записать в датчик текущее значение уровня, как значение соответствующее полному баку (приложение Γ).
  - 4.6. Вынуть датчик из колбы и дождаться полного стекания остатков топлива из измерительной части датчика.
  - 4.7. Записать в датчик текущее значение уровня, как значение соответствующее пустому баку (приложение Γ).
- 5. Установка в топливный бак
  - 5.1. Надеть на измерительную часть уплотнительное кольцо (рисунок 3в).
  - 5.2. Завинтить до упора датчик во фланец (рисунок 3г).

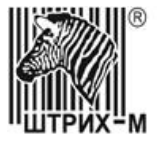

Департамент систем автоматизации транспорта

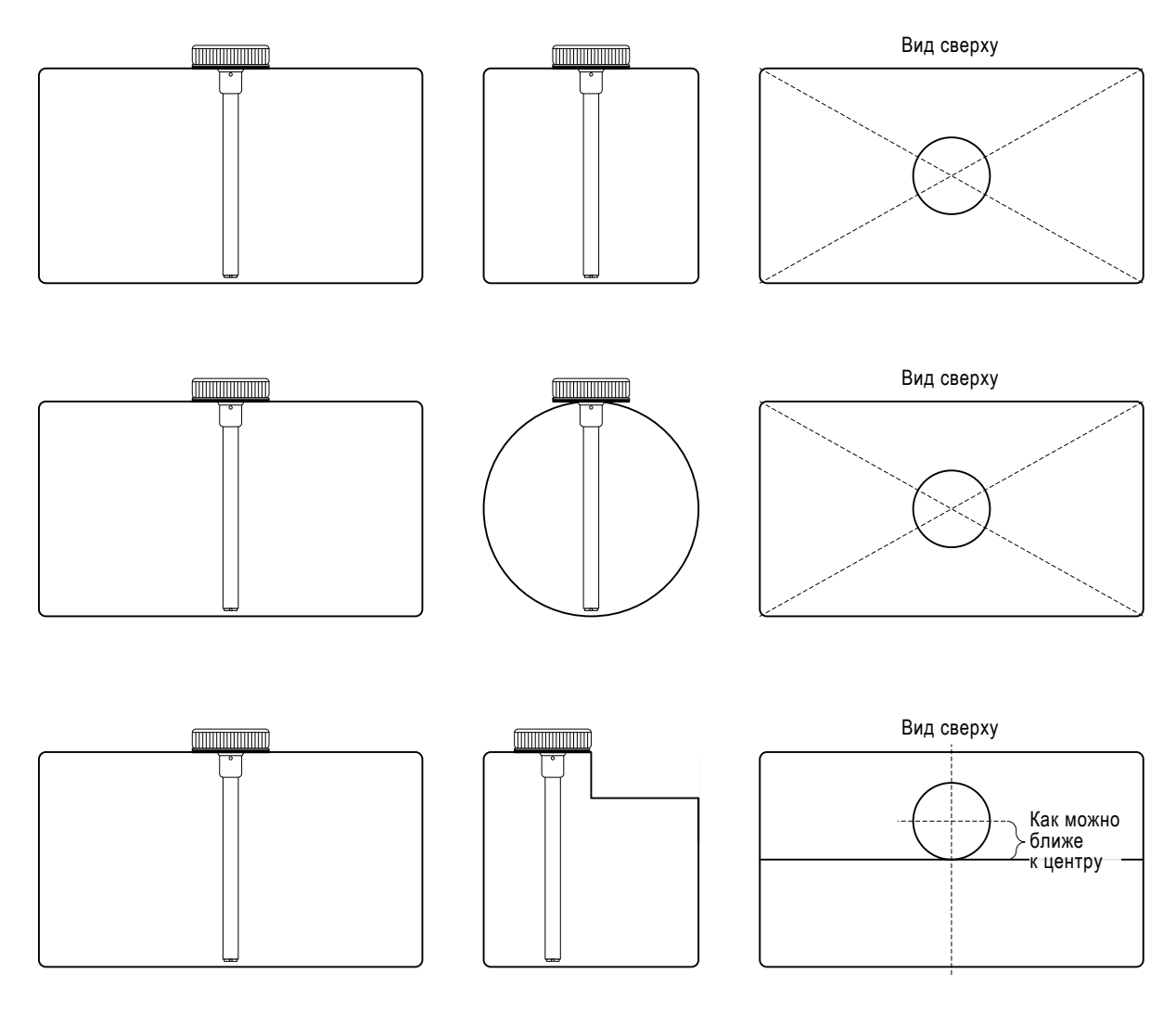

Рисунок 1 – Рекомендованные места установки датчика в топливном баке

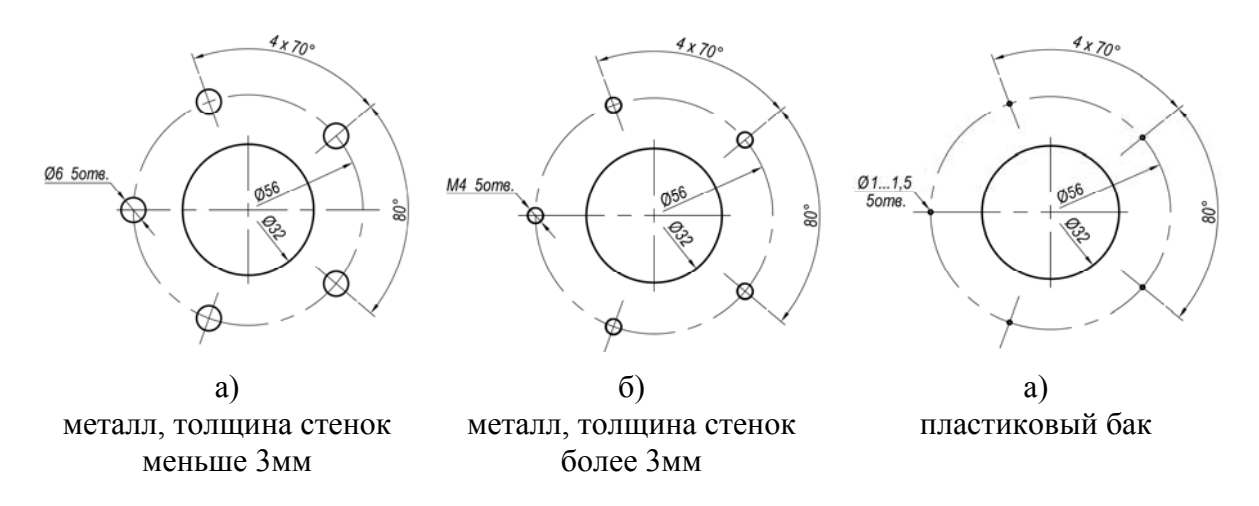

Рисунок 2 – Места сверления отверстий в месте установки датчика

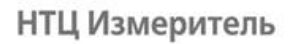

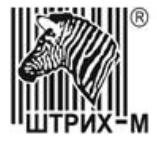

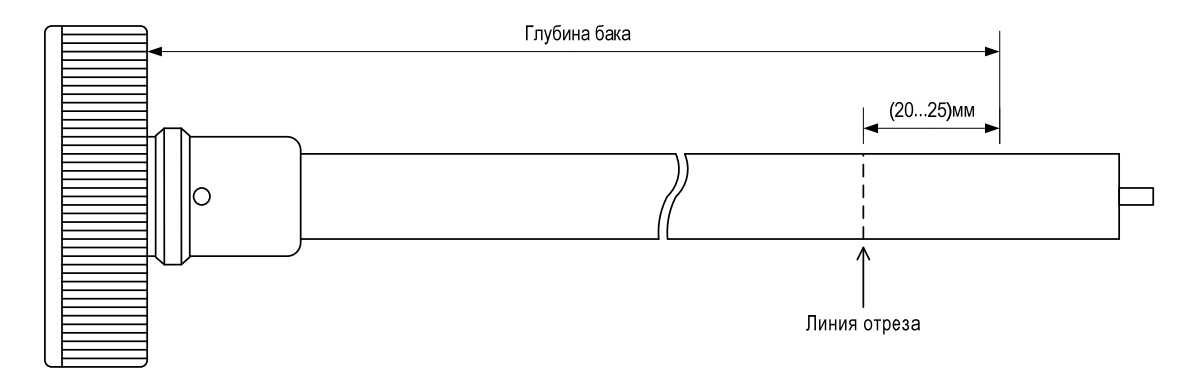

а) Подгон длины датчика

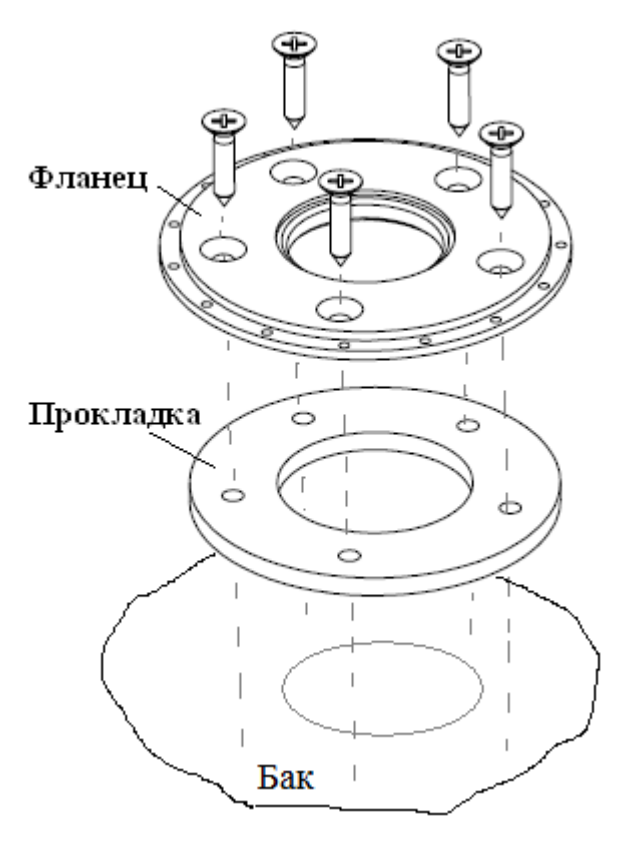

б) Крепление фланца к баку

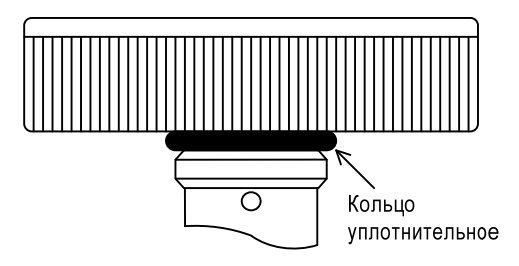

в) Установка кольца уплотнительного

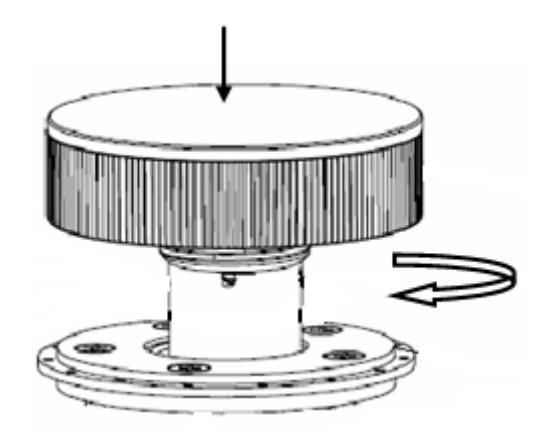

г) Установка датчика

Рисунок 3

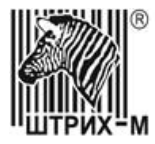

Департамент систем автоматизации транспорта

# 4.3 Демонтаж изделия

- 1. Снять пломбы.
- 2. Отключить датчик от кабельной сборки (разъединить разъём).
- 3. Выкрутить датчик из фланца (Рисунок 4).
- 4. Установить вместо фланца заглушку (Рисунок 4).

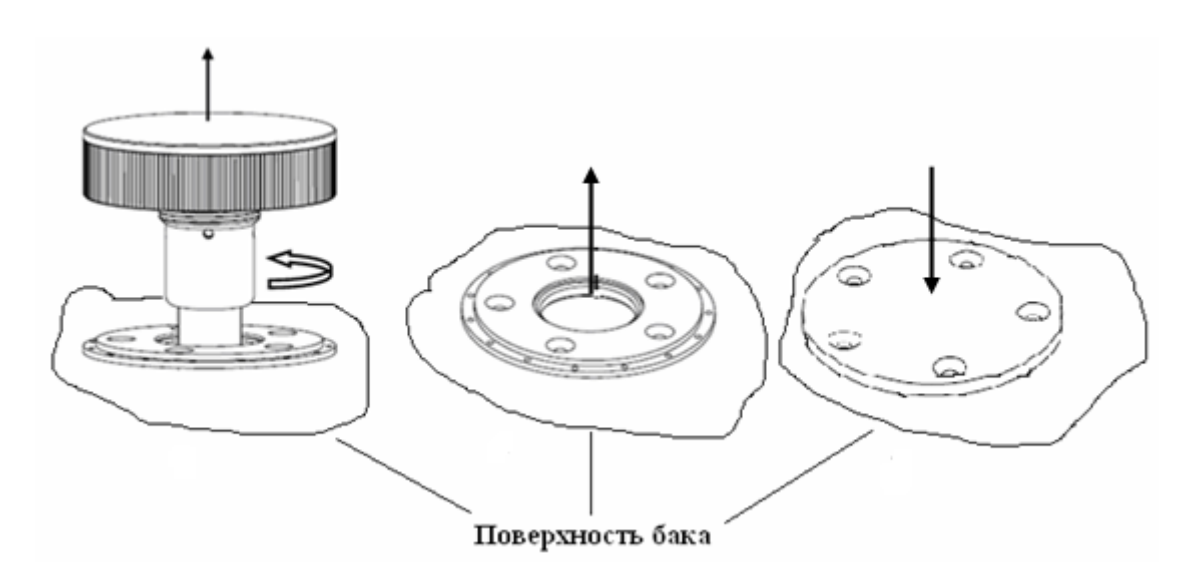

Рисунок 4 – Демонтаж датчика

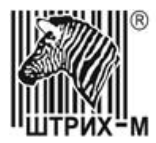

Департамент систем автоматизации транспорта

# 5 НАСТРОЙКА И СТЫКОВКА

# 5.1 Подключение к тахографу «ШТРИХ-Тахо RUS»

- 1. Подключить датчик к компьютеру (приложение В) и запустить программу «Конфигуратор датчика уровня топлива УРОВЕНЬ М1».
- 2. Установить соединение с датчиком со следующими параметрами:
  - 2.1. скорость 19200 бит/с;
  - 2.2. адрес 1 (2 для второго датчика);
  - 2.3. флаг «Поиск» установлен.
- 3. Изменить в датчике значение постоянных параметров:
  - 3.1. «Режим автоматической выдачи» на значение «Выкл.».
  - 3.2. «Фильтр» на значение из таблицы 1.
  - 3.3. «Длина шкалы» и «Смещение шкалы» на значения из таблицы 2.
  - 3.4. «Объём» на значение 0.

#### Таблица 1

| Значение  | Описание                                                                                                    |
|-----------|----------------------------------------------------------------------------------------------------|
| Выключена | Фильтрация не требуется.                                                                                                    |
| Слабая    | Датчик установлен в стационарных резервуарах или малоподвижной технике.                                                                                                    |
| Средняя   | Датчик установлен в топливный бак транспортного средства<br>эксплуатируемого в нормальных дорожных условиях (например,<br>маршрутный транспорт, грузоперевозки).             |
| Сильная   | Датчик установлен в топливный бак транспортного средства<br>эксплуатируемого в условиях бездорожья (например,<br>строительная техника, карьерные самосвалы, сельхозтехника). |

#### Таблица 2

| Представление<br>результата<br>преобразования | Правила вычисления                                                                                                    |
|-----------------------------------------------|----------------------------------------------------------------------------------------------------|
| Код                                           | <i>Длина шкалы</i> = 1024 (типовое) или другое значение, согласно требованиям оборудования с которым производиться стыковка.<br><i>Смещение</i> = 0 |

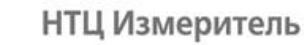

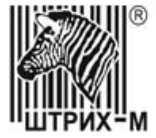

| Представление<br>результата<br>преобразования | Правила вычисления                                                                                                    |
|-----------------------------------------------|----------------------------------------------------------------------------------------------------|
| Единицы<br>измерения<br>длины                 | Длина шкалы = 1 + <u>МАКС – МИН</u><br>ШАГ<br>Смещение = <u>МИН</u><br>ШАГ<br>где<br>МИН – минимальное значение уровня топлива в выбранных<br>единицах измерения;<br>МАКС – максимальное значение уровня топлива в выбранных<br>единицах измерения;<br>ШАГ – минимальное разрешение в выбранных единицах<br>измерения.                                                                                                    |
| Единицы<br>измерения<br>объёма                | Длина шкалы = 1 +<br><u>ОБЪЁМ БАКА</u><br><u>Смещение</u> = 0<br>где<br>ОБЪЕМ БАКА – максимальный объём топливного бака.<br>Для обеспечения точности аппроксимации значение параметра<br>«Объём» должно быть больше значения параметра<br>«Длина шкалы». Рекомендуется использовать кратные единицы<br>измерения объёма: декалитры (10 <sup>-1</sup> ), сантилитры (10 <sup>-2</sup> ),<br>миллилитры (10 <sup>-3</sup> ). Например, 40 литров это 400 декалитров,<br>4000 сантилитра, 40000 миллилитров.<br>Максимальное значение параметра «Объём» – 65535. |

- 4. Выполнить тарировку (для каждого датчика)
  - 4.1. Перелить всё топливо из топливного бака в ёмкость для хранения топлива. Топливный бак должен быть пустым.
  - 4.2. Проверить, что топлива в ёмкости для хранения топлива достаточно для полного заполнения топливного бака. Если не достаточно, то залить недостающий объём.

**Важно** – для тарировки необходимо использовать такую же марку топлива, с которой транспортное средство эксплуатируется.

4.3. Залить в топливный бак с помощью мерной емкости порцию топлива. Объём мерной ёмкости следует выбирать так, чтобы тарировочная таблица содержала не менее 20 измерений.

Датчик уровня топлива «Уровень М1»

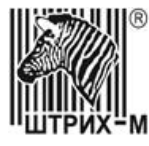

Примечание – топливо в мерную ёмкость заливать из ёмкости для хранения топлива.

- 4.4. Подождать пока топливо успокоиться (на это может потребоваться от 30 до 60 секунд).
- 4.5. Записать полученное значение уровня (код, частота или ток) для текущего объёма топлива в топливном баке.
- 4.6. Повторить п.п. 4.3...4.5 до полного заполнения топливного бака.
- 5. Записать в датчик тарировочную таблицу.

Примечание — данная операция выполняется в случае представления результата измерения в виде единиц объёма.

- 5.1. Присвоить параметру «Объём» значение ОБЪЁМ БАКА из таблицы 2.
- 5.2. В таблицу «Исходные данные» ввести значения, полученные при тарировке.
- 5.3. Создать тарировочную таблицу (приложение Г).
- 5.4. Убедиться визуально по графику в корректности полученных результатов, при необходимости выполнить коррекцию данных таблицы «исходные данные».
- 5.5. Записать таблицу в датчик.
- 6. Повторить пункты 1...5 для второго датчика. Если установка второго датчика не требуется перейти к следующему пункту.
- 7. Проложить кабель от датчика к тахографу (отдельно для каждого датчика).
- 8. Подключить датчик к тахографу по схеме 5. Для подключения датчика к тахографу использовать разъёмы из комплекта поставки тахографа.
- 9. Настроить тахограф по документации предприятия-изготовителя.

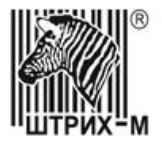

#### Департамент систем автоматизации транспорта

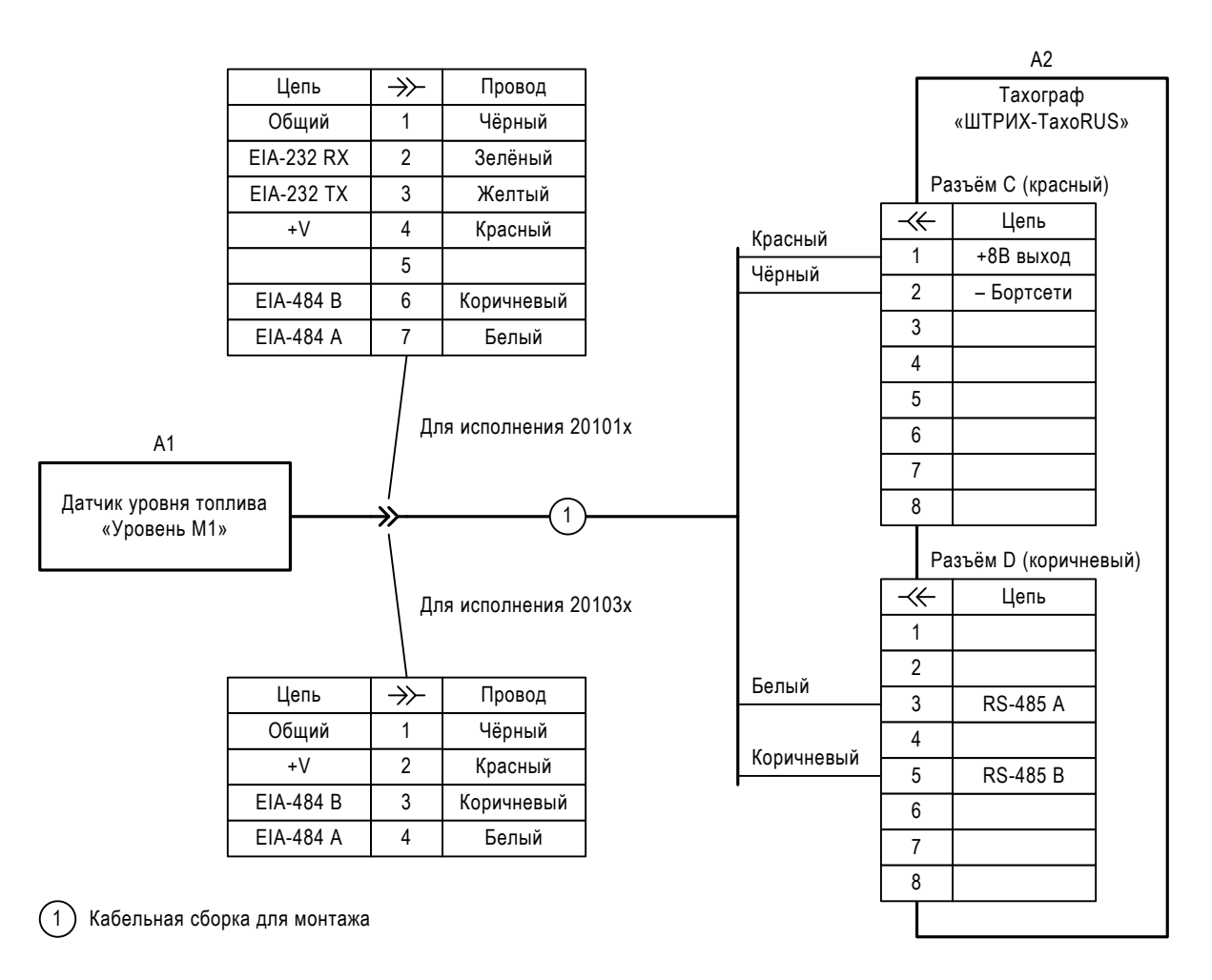

Рисунок 5 – Схема подключения датчика к тахографу через интерфейс EIA-485.

# 5.2 Подключение к внешнему устройству по цифровому интерфейсу EIA-485 или EIA-232

- 1. Подключить датчик к компьютеру (Приложение В) и запустить программу «Конфигуратор датчика уровня топлива УРОВЕНЬ М1».
- 2. Установить соединение с датчиком с параметрами:
  - 2.1. Скорость определяется внешним устройством.
  - 2.2. Адрес:
    - 2.2.1. При использовании интерфейса EIA-232 присвоить значение 1.
    - 2.2.2. При использовании интерфейса EIA-485 необходимо обеспечить уникальность сетевого адреса датчика на шине. Рекомендуется присвоить номера по порядку: первому датчику 1, второму 2, третьему 3 и т.д..
  - 2.3. Флаг «Поиск» установлен.
- 3. Изменить в датчике значение постоянных параметров:
  - 3.1. «Режим автоматической выдачи»:

Датчик уровня топлива «Уровень М1»

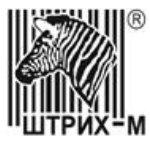

Департамент систем автоматизации транспорта

- 3.1.1. При подключении к внешнему устройству одного датчика значение определяется внешним устройством.
- 3.1.2. При подключении к внешнему устройству нескольких датчиков по интерфейсу EIA-485 значение «Выкл.».
- 3.2. «Фильтр» на значение из Таблица 1.
- 3.3. «Длина шкалы» и «Смещение шкалы» на значения из Таблица 2.
- 4. Выполнить тарировку (раздел 5.1).
- 5. Записать в датчик тарировочную таблицу (раздел 5.1)
- 6. Повторить пункты 1...5 для второго и других датчиков (макс 10). При подключении одного датчика по EIA-485 или EIA-232 перейти к следующему шагу.
- 7. Проложить кабель от датчика к внешнему устройству (отдельно для каждого датчика).
- 8. Подключить цепи питания датчика по схеме рисунок 6.
- 9. Подключить интерфейсные линии датчика:
  - 9.1. по схеме на рисунке 7, если используется интерфейс EIA-485;
  - 9.2. по схеме на рисунке 8, если используется интерфейс EIA-232.
- 10. Настроить внешнее устройство по документации предприятия-изготовителя.

#### 5.3 Подключение частотного выхода к внешнему устройству

- 1. Подключить датчик к компьютеру (Приложение В) и запустить программу «Конфигуратор датчика уровня топлива УРОВЕНЬ М1».
- 2. Установить соединение с датчиком.
- 3. Изменить в датчике значение постоянных параметров:
  - 3.1. «Режим автоматической выдачи» на значение «Выкл.».
  - 3.2. «Фильтр» на значение из Таблица 1.
  - 3.3. «Режим частотного выхода» на значение:
    - 3.3.1. с подтяжкой;
    - 3.3.2. без подтяжки.
  - 3.4. «Частота мин.» определяется внешним устройством.
  - 3.5. «Частота макс.» определяется внешним устройством.
  - 3.6. «Режим токовой петли» на значение «Выкл.».
- 4. Проложить кабель от датчика к внешнему устройству.
- 5. Подключить цепи питания датчика по схеме на рисунке 6.
- 6. Подключить частотный выход датчика по схеме на рисунке 9.
- 7. Настроить внешнее устройство по документации предприятия-изготовителя.
- 8. Выполнить тарировку (раздел 5.1).

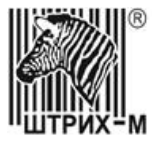

Департамент систем автоматизации транспорта

### 5.4 Подключение токового выхода к внешнему устройству

- 1. Подключить датчик к компьютеру (Приложение В) и запустить программу «Конфигуратор датчика уровня топлива УРОВЕНЬ М1».
- 2. Установить соединение с датчиком.
- 3. Изменить в датчике значение постоянных параметров:
  - 3.1. «Режим автоматической выдачи» на значение «Выкл.».
  - 3.2. «Фильтр» на значение из Таблица 1.
  - 3.3. «Режим частотного выхода» на значение «Выкл.».
  - 3.4. «Режим токовой петли» на значение «Вкл.».
- 4. Проложить кабель от датчика к внешнему устройству.
- 5. Подключить цепи питания датчика по схеме на рисунке 6.
- 6. Подключить токовый выход датчика по схеме на рисунке 10.
- 7. Настроить внешнее устройство по документации предприятия-изготовителя.
- 8. Выполнить тарировку (раздел 5.1).

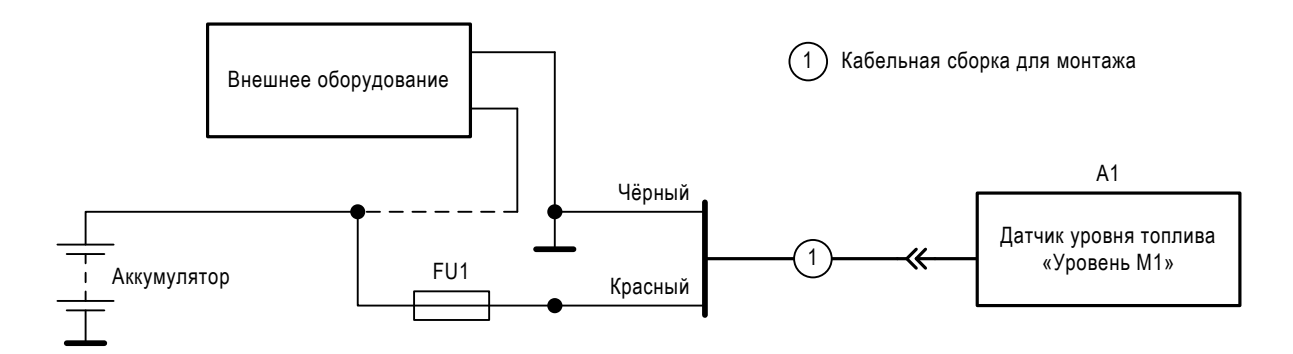

Рисунок 6 – Подключение цепей питания датчика к внешнему устройству

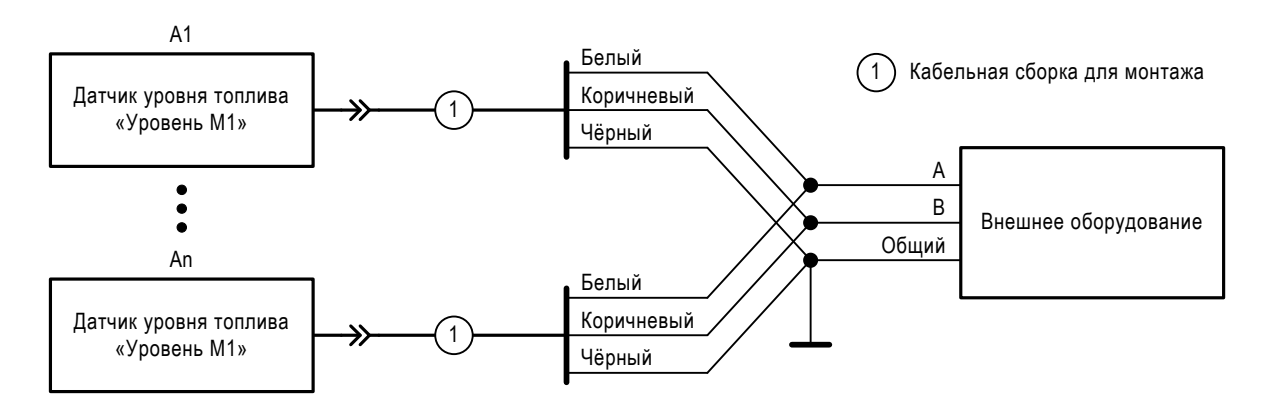

Рисунок 7 – Подключение цепей EIA-485 интерфейса.

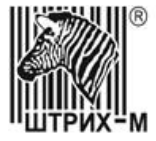

Департамент систем автоматизации транспорта

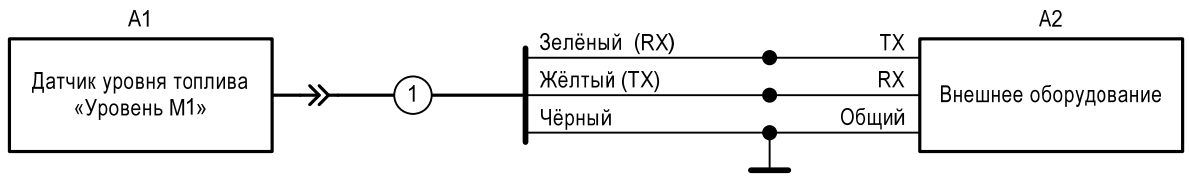

(1) Кабельная сборка для монтажа

Рисунок 8 – Подключение цепей EIA-232 интерфейса.

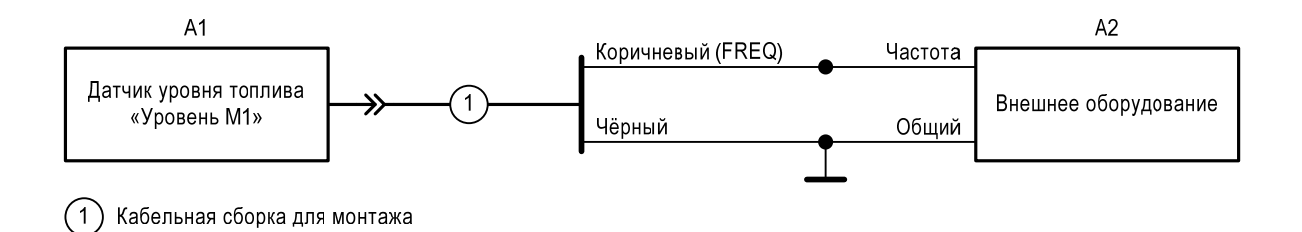

Рисунок 9 – Подключение частотного выхода к внешнему устройству.

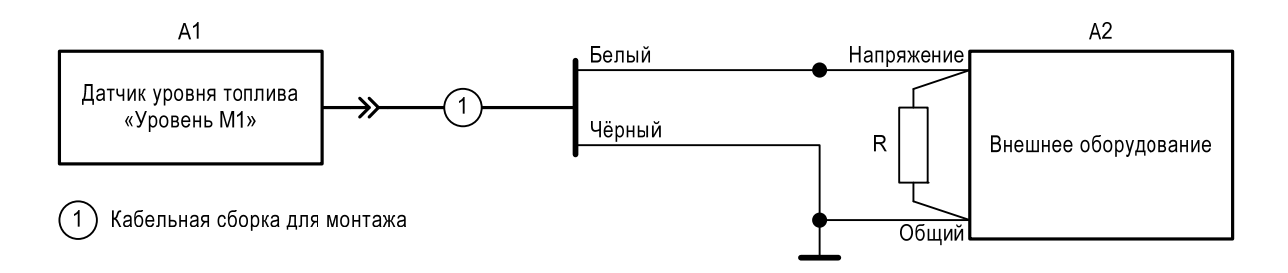

Рисунок 10 – Подключение выхода «токовая петля» к внешнему устройству.

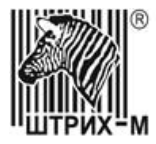

# 6 ОПЛОМБИРОВАНИЕ

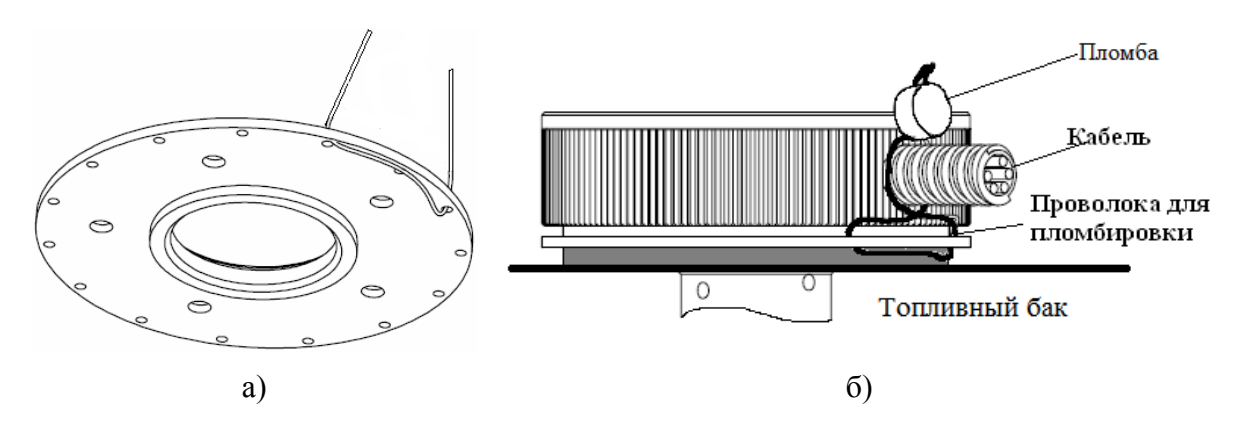

Рисунок 11 Опломбирование датчика

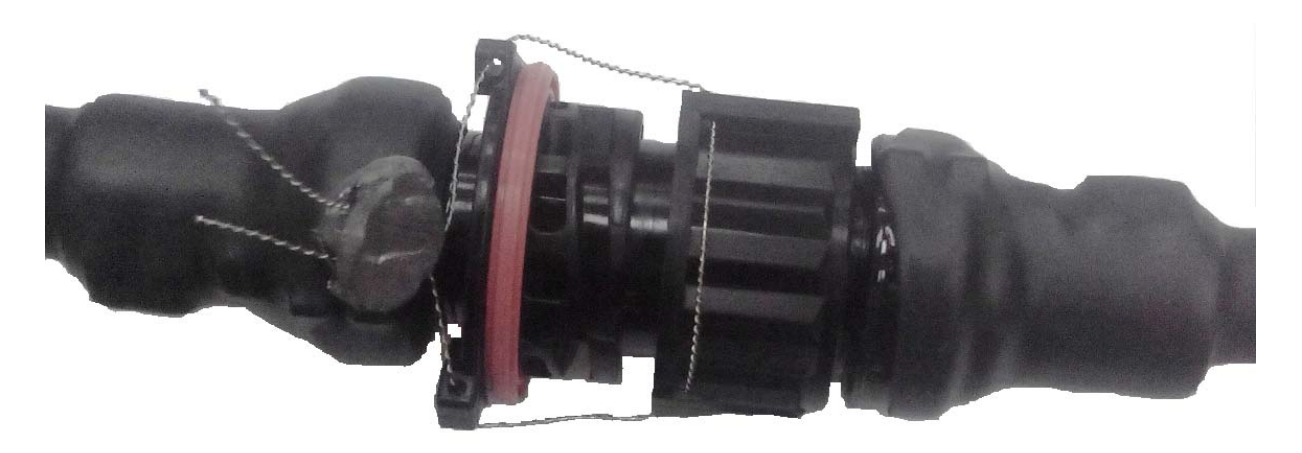

Рисунок 12 - Опломбирование разъёмов в месте соединения

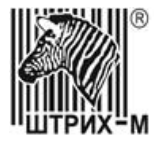

ПРИЛОЖЕНИЕ А

# Перечень необходимого инструмента, оборудования, и материалов

| Габлица 3                                                                         |             |                                                                                          |
|-----------------------------------------------------------------------------------|-------------|------------------------------------------------------------------------------------------|
| Наименование                                                                      | Обозначение | Примечание                                                                               |
|                                                                                   |             |                                                                                          |
| Инструменты                                                                       |             |                                                                                          |
|                                                                                   |             |                                                                                          |
| Дрель                                                                             | 1 шт        |                                                                                          |
| Коронка биметалическая по<br>металлу d=32мм с адаптером и<br>центрирующим сверлом | 1 шт.       |                                                                                          |
| Сверло по металлу d=6мм                                                           |             | Сверление отверстий под резьбовые заклёпки.                                              |
| Сверло d=(1,52)мм                                                                 |             | Сверление отверстий под саморезы.                                                        |
| Сверло по металлу d=3,3мм                                                         |             | Сверление отверстий под резьбу М4.                                                       |
| Метчик М4 с держателем                                                            |             | Для нарезания резьбы.                                                                    |
| Угловая шлифовальная машина<br>(болгарка) с отрезным диском                       |             | Подгон длины датчика.                                                                    |
| Инструмент для установки<br>резьбовых заклёпок                                    |             | Установка резьбовых<br>заклёпок в металлическом<br>баке с толщиной стенок<br>менее 2 мм. |
| Линейка измерительная                                                             |             | Измерение глубины бака.                                                                  |
| Паяльник                                                                          |             | Соединение проводов.                                                                     |
| Фен промышленный                                                                  |             | Усаживание термоусадки.                                                                  |
| Напильник                                                                         |             | Удаление заусенцев после отпиливания.                                                    |
| Отвёртка                                                                          |             |                                                                                          |
|                                                                                   |             |                                                                                          |
| <u>Оборудование</u>                                                               |             |                                                                                          |
|                                                                                   |             |                                                                                          |
| Персональный компьютер<br>совместимый с IBM PC и                                  |             |                                                                                          |

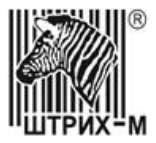

# Департамент систем автоматизации транспорта

| Наименование                                                                                          | Обозначение | Примечание                                        |
|----------------------------------------------------------------------------------------------------|-------------|---------------------------------------------------|
| установленной операционной системой MS Windows XP и выше.                                             |             |                                                   |
| Программа «Конфигуратор<br>датчика уровня топлива<br>УРОВЕНЬ М1» производства<br>ООО «НТЦ Измеритель» |             |                                                   |
| Устройство настройки<br>производства<br>ООО «НТЦ Измеритель»                                          |             |                                                   |
|                                                                                                    |             |                                                   |
| Мерная емкость                                                                                        |             | Тарировка топливного бака.                        |
| Пластиковая колба                                                                                     |             | Калибровка<br>«Пустой/полный».                    |
| Резервуар для хранения топлива объем 1000 литров                                                      |             |                                                   |
|                                                                                                    |             |                                                   |
| Топливо                                                                                               |             |                                                   |
| Герметик                                                                                              |             |                                                   |
| Термоусаживаемая трубка<br>d=3мм/1мм                                                                  |             | Изоляция и герметизация мест соединения проводов. |

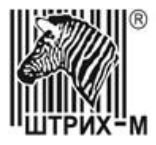

### ПРИЛОЖЕНИЕ Б

# Инструкция по монтажу резьбовых вытяжных заклёпок

| 1. Навинтить заклёпку на резьбовой шток инструмента.   |  |
|--------------------------------------------------------|--|
| 2. Вставить заклёпку в отверстие.                      |  |
| 3. Вытянуть шток, вдавливая заклёпку в отверстие.      |  |
| 4. Вывинтить резьбовой шток из установленной заклёпки. |  |

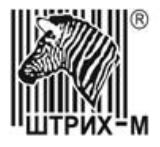

## ПРИЛОЖЕНИЕ В

### Подключение датчика к компьютеру.

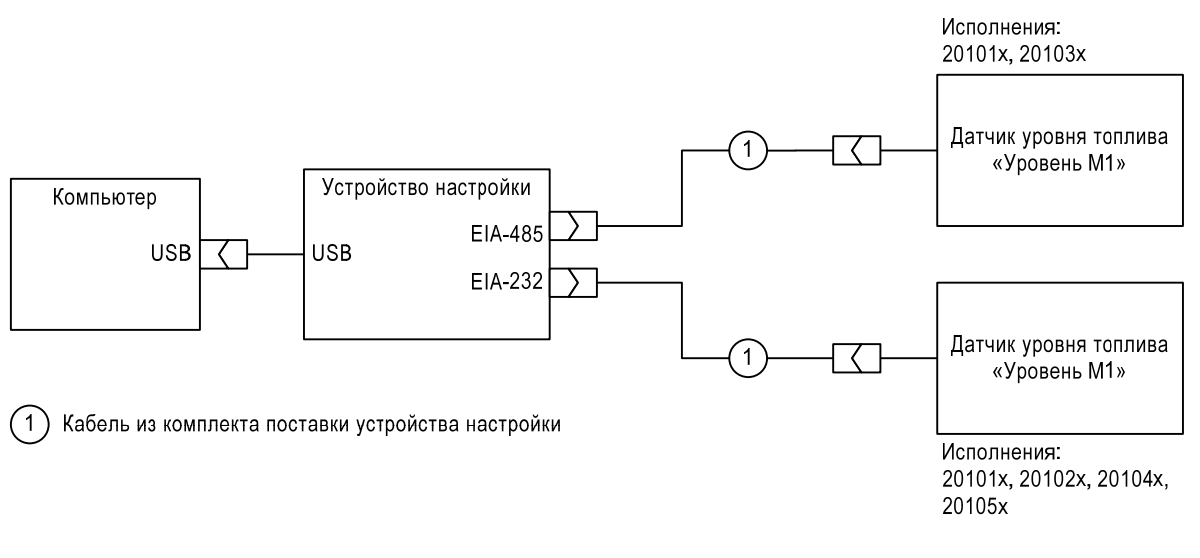

Рисунок 13

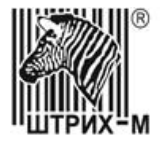

#### ПРИЛОЖЕНИЕ Г

## Программа «Конфигуратор датчика уровня топлива УРОВЕНЬ М1»

| 🖳 Конфигуратор датчика уровня топлива "УРОВЕНЬ Г                                                        | M1" v2.1.1                                                      |                       |                                             | <b>-</b> <sup>K</sup> 🖂 |
|----------------------------------------------------------------------------------------------------|-----------------------------------------------------------------|-----------------------|---------------------------------------------|-------------------------|
| ШТРИХ-М<br>Департамент систем автоматизации транспорта                                                  | Параметры Тарировочн                                            | ная таблица           | Журнал изменений                            |                         |
| Порт СОМ12 V Обновить<br>Скорость 19200 V<br>Адрес 1 · И Поиск                                          | Смещение шкалы<br>Длина шкалы<br>Фильтр<br>Вожни рыроди роции к | 0<br>1024<br>Слабая ч | CNT = 551211<br>CNT1 = 256<br>CNT2 = 363724 | Пустой<br>17 Полный     |
| Установить соединение                                                                                   | гежим выдачи данных<br>Интервал выдачи                          |                       | 1023                                        |                         |
| Производитель: SHIRIH-M 2015<br>Плата: SME14048.50.00<br>Ядро СКС: 5D980655<br>Приложение СРС: DB07158E | Точность<br>Объём                                               | 64<br>0               |                                             |                         |
| Финальный тест:                                                                                         | Режим токовой петли<br>Режим частотного выхода                  | Выкл.                 | T = 25.4*                                   |                         |
| Тест платы:<br>20150529-1545-FM-000025-<br>Комментарии:                                                 | Частота мин.<br>Частота макс.                                   | 30-2 000-             |                                             | Читать<br>Применить     |
| <br>Текущая конфигурация получена.                                                                      | Файл не выбран                                                  |                       |                                             | Обновлен                |

Рисунок 14. Диалоговое окно программы настройки датчика.

| Операция                 | Элемент<br>управления | Условия                                        | Описание                                                                                                    |
|--------------------------|-----------------------|------------------------------------------------|----------------------------------------------------------------------------------------------------|
| Обновить                 | Кнопка                |                                                | Получить список доступных последовательных портов (СОМ).                                                                                                    |
| Установить<br>соединение | Кнопка                | Порт не выбран.                                | Программа попросит выбрать из<br>списка «Порт» номер порта.                                                                                                    |
|                          |                       | Порт выбран.<br>Флаг «Поиск» не<br>установлен. | Программа попытается установить<br>соединение с параметрами,<br>указанными в поях «Порт»,<br>«Скорость» и «Адрес».<br>Соединение будет установлено, если<br>от датчика будет получен ответ. |

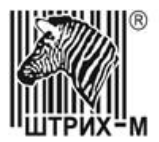

| Операция | Элемент<br>управления | Условия                                     | Описание                                                                                                    |
|----------|-----------------------|---------------------------------------------|----------------------------------------------------------------------------------------------------|
|          |                       | Порт выбран.<br>Флаг «Поиск»<br>установлен. | Программа будет пытаться<br>установить соединение по заданному<br>в поле «Порт» номеру порта изменяя<br>параметры скорость и адрес до тех<br>пор пока не получит ответ от датчика<br>или будут исчерпаны все варианты<br>подключения.<br>После установления соединения и<br>если параметры соединения<br>отличаются от указанных в полях<br>«Скорость» и «Адрес» программа<br>изменит в датчике значения<br>параметров скорость и адрес на<br>значения из полей «Скорость» и<br>«Адрес» соответственно и установит<br>соединение с датчиком с новыми<br>параметрами. |

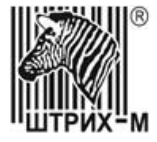

Департамент систем автоматизации транспорта

### Вкладка параметры

| Операция                | Элемент<br>управления | Условия                   | Описание                                                                                                    |
|-------------------------|-----------------------|---------------------------|----------------------------------------------------------------------------------------------------|
| Пустой                  | Кнопка                | Соединение<br>установлено | Программа запишет в датчик<br>текущее значение уровня как<br>соответствующее значению<br>«Пустой».                                                                                                  |
| Полный                  | Кнопка                |                           | Программа запишет в датчик<br>текущее значение уровня как<br>соответствующее значению<br>«Полный».                                                                                                  |
| Читать                  | Кнопка                |                           | Программа считает из<br>энергонезависимой памяти датчика<br>текущие значения параметров.                                                                                                    |
| Применить               | Кнопка                |                           | Программа изменит значения параметров датчика на соответствующие значения полей.                                                                                                    |
| Обновление<br>программы | Кнопка                |                           | Программа предложит выбрать файл<br>с прошивкой и после подтверждения<br>выполнит запись прошивки в датчик.<br>По завершении операции будет<br>выдано информационное окно с<br>результатами записи. |

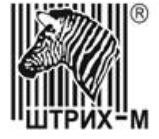

#### Департамент систем автоматизации транспорта

### Вкладка «Тарировочная таблица»

| 🧮 Конфигуратор датчика уровня топлива "УРОВЕНЬ            | M1" v2.1.1 |           |              |                  |              | - ×             |
|-----------------------------------------------------------|------------|-----------|--------------|------------------|--------------|-----------------|
|                                                           | Параметры  | Тарировоч | іная таблица | Журнал изменений | ]            |                 |
| ШІГГИЛ-ІЧІ<br>Департамент систем автоматизации транспорта |            | Tuphpobo  | E3           | лурная изшенения |              |                 |
|                                                           | Оррем      | Уровень   |              |                  |              |                 |
|                                                           | 100        | 0<br>50   | 20           |                  |              |                 |
| Порт Сомта Основить                                       | 200        | 100       |              |                  |              |                 |
| Скорость 19200                                            | 500        | 240       | 1.8          |                  |              |                 |
| Адрес 1 — Гоиск                                           | 800        | 390       | 1.6          |                  |              |                 |
|                                                           | 1000       | 520       | 14           |                  |              |                 |
| установить соединение                                     | 1200       | 600       |              |                  |              |                 |
|                                                           | 1600       | 805       | 1.2          |                  |              |                 |
| Производитель: SHTRIH-M 2015                              | 1800       | 920       | 1.0          |                  |              |                 |
| Плата: SME14048.50.00                                     | 2000       | 1023      |              |                  |              |                 |
| Ядро CRC: 5D980655                                        |            |           | 1.0          |                  |              |                 |
| Приложение CRC: DB0705BE                                  |            |           | 0.6          |                  |              |                 |
|                                                           |            |           | 0.4          |                  |              |                 |
| Финальный тест:                                           |            |           | 0.2          |                  |              |                 |
|                                                           |            |           | 0.2          |                  |              |                 |
| Тест платы:                                               |            |           | 0.0          |                  |              |                 |
| 20150529-1545-FM-000025-                                  |            |           | 1, 1,        |                  |              | . <sub>F3</sub> |
| Комментарии:                                              |            |           | -            | 1.0 0.25 0.5     | 0.75 1.0     |                 |
|                                                           | Объём: О   |           | Общий (      | объём: 2000      | Показа       | ть              |
|                                                           | Уровень: О |           | Количес      | тво точек: 1024  |              |                 |
| Параметры записаны.                                       | X          | +         | Чит          | ать Соз          | здать Записа | пь              |
|                                                           |            |           |              |                  |              |                 |

| Операция | Элемент<br>управления | Условия                                                  | Описание                                                                                                    |
|----------|-----------------------|----------------------------------------------------------|----------------------------------------------------------------------------------------------------|
| Читать   | Кнопка                | Соединение<br>установлено.<br>Объём записан в<br>датчик. | Программа считает из датчика<br>тарировочную таблицу и отобразит её<br>на графике.                                      |
| Создать  | Кнопка                |                                                          | Программа преобразует исходные<br>данные из таблицы к формату датчика<br>и отобразит полученные значения на<br>графике. |
| Записать | Кнопка                | Таблица создана                                          | Программа запишет таблицу в память<br>датчика.                                                                          |
| Показать | Кнопка                |                                                          | На графике отобразить все данные.                                                                                       |
| Х        | Кнопка                |                                                          | Удалить активную строку в таблице.                                                                                      |
| +        | Кнопка                |                                                          | Добавить в конец таблицы строку с<br>данными из поля «Объём» и<br>«Уровень».                                            |